## **IRF Provider Preview Report Access**

## **Preview Period**

The IRF Provider Preview Reports will be available to participating Inpatient Rehabilitation Facilities via the CASPER Reporting application from **September 1 – September 30, 2016.** 

IRF Provider Preview Reports can be retrieved by:

 Selecting the <u>CASPER Reporting</u> link on the "Welcome to the CMS QIES Systems for Providers" webpage.

NOTE: You must log into the CMS Network using your CMSNet user ID and password in order to access the "Welcome to the CMS QIES Systems for Providers" webpage.

- Selecting the Login button, reviewing the contents of the U.S. Government-Authorized Use Only Window pop-up message box and selecting the OK button to proceed to the "CASPER Home" webpage.
- 3. Selecting the **Folders** button from the menu bar.
- Selecting your facility's shared folder from the Folders list on the CASPER Folders page. The folder will be named in the following manner: [State Code] IRF [Facility ID] Where:

State Code = your 2-character state code IRF = Inpatient Rehabilitation Facility Facility ID = CMS-assigned facility ID used for submitting IRF-PAI records

NOTE: The IRF Provider Preview Reports will not be in your facility's Validation Report (VR) folder.

5. Selecting the desired IRF Provider Preview report link from the list of reports displayed on the right side of the CASPER Folders page and the report will display.

NOTE: The IRF Provider Preview report links have a prefix beginning with 'RQset1##RQ'.